技术支持:中国专利信息中心

2019年8月

# 目录

| 关于  | 本手  | 戶册3        |
|-----|-----|------------|
|     | 版本  | \$3        |
|     | 读者  | <b>š</b> 3 |
|     | 用户  | 9反馈3       |
|     | 本书  | 持约定3       |
| 第1  | 章   | 系统介绍6      |
| 第 2 | 章   | 各模块主要功能7   |
|     | 2.1 | 系统登录7      |
|     | 2.2 | 政策文件       |
|     | 2.3 | 地方数据管理9    |
|     | 2.4 | 监管保护       |
|     | 2.5 | 跳转链接       |

# 关于本手册

地理标志保护数据管理系统主要包括系统登录、政策文件、地方数据管理、监管保护及跳转 链接等功能模块。

# 版本说明

本手册对应产品的版本为:地理标志保护数据管理系统 V1.0.0。

# 读者

本手册的读者为各地方政府地理标志保护数据管理系统注册用户。

使用人员应具备以下基础知识:

- (1) 熟悉计算机应用操作基本知识。
- (2) 熟悉 Microsoft Windows XP 及以上操作系统和 Office 办公软件。

# 用户反馈

感谢您使用本系统。如果您发现本手册中有错误或者系统运行不正确,或者您对本手册有任何意见和建议,请及时与我们联系(010-61073151)。我们相信,您的意见将是我们作版本修订时的重要依据。

# 本书约定

1. 通用格式约定

| 格式 | 意义        |
|----|-----------|
| 宋体 | 正文采用宋体表示。 |

| 黑体 | 除一级标题采用宋体 <b>加粗</b> 以外,其余各级标题均采用 <b>黑体</b> 。 |
|----|----------------------------------------------|
| 楷体 | 警告、提示等内容一律用楷体,并且在内容前后增加线条与正文隔离。              |

## 2. 图形界面格式约定

| 格式  | 意义                                                       |
|-----|----------------------------------------------------------|
| < > | 带尖括号"< >"表示按钮名,如"单击<确定>按钮"。                              |
| []  | 带方括号"[]"表示窗口名、页面名、菜单名、数据表和字段名等,如"弹<br>出[新建用户]窗口"。        |
| /   | 多级菜单用"/"隔开。如[文件/新建/文件夹],多级菜单表示[文件]菜单下的[新建]子菜单下的[文件夹]菜单项。 |

#### 3. 键盘操作约定

| 格式            | 意义                                                                                |
|---------------|-----------------------------------------------------------------------------------|
| 加尖括号的<br>宋体字符 | 表示键名或按钮名。如 <b>〈Enter〉、〈Tab〉、〈Backspace〉、〈a〉</b> 等分别表示回<br>车、制表、退格、小写字母 <b>a</b> 。 |
| <键 1+键 2>     | 表示在键盘上同时按下几个键。如 <ctrl+alt+a>表示同时按下"Ctrl"、<br/>"Alt"、"A"这三个键。</ctrl+alt+a>         |
| <键1,键2>       | 表示先按第一个键,释放,再按第二个键。如 <alt,f>表示先按<alt>键,释放后,紧接着按<f>键。</f></alt></alt,f>            |

## 4. 鼠标操作约定

| 格式 | 意义 |
|----|----|
|----|----|

| 単击 | 快速按下并释放鼠标的一个按钮。     |
|----|---------------------|
| 双击 | 连续两次快速按下并释放鼠标的一个按钮。 |
| 拖动 | 按住鼠标的一个按钮不放,移动鼠标。   |

#### 5. 各类标志

本手册采用醒目标志来表示在操作过程中应该特别注意的地方,这些标志的意义如下:

| 格式   | 意义                              |
|------|---------------------------------|
| 1    | 小心、注意、警告、危险:提醒操作中应注意的事项。        |
| (ja  | 说明、提示、窍门、思考:对操作内容的描述进行必要的补充和说明。 |
| 【确认】 | 提醒需要特别留意的操作步骤。                  |
|      |                                 |
|      |                                 |

# 第1章系统介绍

"地理标志"保护数据管理系统是地理标志保护资源普查的信息上传汇总平台,地方地理标志行政部门可在系统查看相关制度政策、对辖区内的地理标志数据进行统计分析,对地理标志专用保护标志使用进行保护监督。

▲ <mark>注意:本系统仅供各地方地理标志行政管理部门使用,未经允许,地方用户不得将系统</mark> 账号转借给任何第三方机构使用!

# 第2章各模块主要功能

# 2.1 系统登录

打开浏览器,在地址栏输入系统登录地址 <u>http://dlbzgl.hizhuanli.cn:9000/</u>,跳转到系统登录 页面,如下图所示:

| 🦉 地理标志保护数据管理系统       |                                                                             |
|----------------------|-----------------------------------------------------------------------------|
|                      | 加卡名:         查 兩:         验证两:         * 臣之事:         * 臣之事:         * 臣之事: |
| 主办单位:国家知识产权局保护司   技术 | 代支持:中国专利信息中心                                                                |

输入用户名、密码(用户名和密码由系统管理员统一发放),输入正确的验证码(不区分大 小写),点击【登录】按钮,即可进入系统主界面(如下图),如遇登录失败等情况,请按提示 信息重新操作或与系统管理员联系。

| 💋 地理标志      | 际 | 护数据管理系统                  |                                           |                    | heilongjiang,欢迎您<br>地标公告   门户网站   地标检索   安全退出 |
|-------------|---|--------------------------|-------------------------------------------|--------------------|-----------------------------------------------|
| 菜单列表        | « | 🥶 政策文件 ×                 |                                           |                    |                                               |
| 🚰 政策文件      | * | 文件类型: 全部 ∨ 标题:           | <b>Q</b> , 查询                             |                    |                                               |
| 🛃 政策文件      |   | 政策列表                     |                                           |                    |                                               |
| logə 地方数据管理 | * | 标题                       | 简介                                        | 发布时间               | 文件类型 查看详情                                     |
| 🚨 监管保护      | * | 1 关于加强2019年春茶地理标志保护工作的通知 | 关于加强2019年春茶地理标志保护工作的通知                    | 2019/5/14 17:13:24 | 专项行动 点击宣音                                     |
|             |   | 2 新时期地理标志保护与发展培训通知       | 新时期地理标志保护与发展培训通知                          | 2019/5/14 17:12:33 | 通知公告 点击宣看                                     |
|             |   | 3 地理标志产品保护工作指引           | 地理标志产品保护工作指引                              | 2019/5/14 17:11:18 | 法律法规 点击查看                                     |
|             |   | 15                       |                                           |                    | 显示让到9.共3记录                                    |
|             |   |                          | 主办单位:国家银识产权局保持司   技术支持:中国专利信息中心           |                    |                                               |
|             |   |                          | 王初申述: 网络4660 120602051   120229: 中国专利信息中心 |                    |                                               |

# 2.2 政策文件

进入系统后,默认会打开【政策文件】界面(如下图所示),也可通过点击左侧菜单中的【政 策文件】打开。

| 菜单列表 《         |    | 🚈 政策文件 ×                 |                                 |                    |      |            |
|----------------|----|--------------------------|---------------------------------|--------------------|------|------------|
| 🚰 政策文件 🛛 🚿     |    | 文件类型: 全部 🗸 标题:           | ◎, 查询                           |                    |      |            |
| 🕘 政策文件         |    | 政策列表                     |                                 |                    |      |            |
| 😡 地方数据管理 🛛 🛛 🐇 | 11 | 标题                       | 简介                              | 发布时间               | 文件类型 | 查看详情       |
| ▲ 监管保护 >>      |    | 1 关于加强2019年春茶地理标志保护工作的通知 | 关于加强2019年春茶地理标志保护工作的通知          | 2019/5/14 17:13:24 | 专项行动 | 点击查看       |
|                |    | 2 新时期地理标志保护与发展培训通知       | 新时期地理标志保护与发展培训通知                | 2019/5/14 17:12:33 | 通知公告 | 后击宣君       |
|                |    | 3 地理标志产品保护工作指引           | 地理标志产品保护工作指引                    | 2019/5/14 17:11:18 | 法律法规 | 点击查看       |
|                |    |                          |                                 |                    |      |            |
|                |    |                          |                                 |                    |      |            |
|                |    |                          |                                 |                    |      |            |
|                |    |                          |                                 |                    |      |            |
|                |    |                          |                                 |                    |      |            |
|                |    |                          |                                 |                    |      |            |
|                |    |                          |                                 |                    |      |            |
|                |    |                          |                                 |                    |      |            |
|                |    |                          |                                 |                    |      |            |
|                |    |                          |                                 |                    |      |            |
|                |    |                          |                                 |                    |      |            |
|                |    |                          |                                 |                    |      |            |
|                |    |                          |                                 |                    |      |            |
|                |    |                          |                                 |                    |      |            |
|                |    |                          |                                 |                    |      |            |
|                |    |                          |                                 |                    |      |            |
|                |    |                          |                                 |                    |      |            |
|                |    |                          |                                 |                    |      |            |
|                |    |                          |                                 |                    |      |            |
|                |    | 15 • 14 4 第1 共取 ▶ 14 0   |                                 |                    |      | 显示1到3,共3记录 |
|                |    |                          | 主办单位:国家知识产权局保护司   技术支持:中国专利信息中心 |                    |      |            |

#### 2.2.1 政策查询

在政策文件展示界面搜索框中输入要查询的政策标题或关键字,按下【回车】键或点击【查 询】按钮,即可查看政策列表。点击数据条目中的查看详情列【点击查看】按钮即可下载相关政 策文件(如下图所示)

| ≈≌: 全部               | (1) 単同                                                    |                    |      |      |
|----------------------|-----------------------------------------------------------|--------------------|------|------|
| マート                  | 简介                                                        | 发布时间               | 文件类型 | 查看详情 |
| 关于加强2019年春茶地理标志保护工作的 | 通知 关于加强2019年春茶地理标志保护工作的通知                                 | 2019/5/14 17:13:24 | 专项行动 | 点击查到 |
| 新时期地理标志保护与发展培训通知     | 新时期地理标志保护与发展培训通知                                          | 2019/5/14 17:12:33 | 通知公告 | 点击查看 |
| 地理标志产品保护工作指引         | 新建下载任务                                                    | 2019/5/14 17:11:18 | 法律法规 | 点击查测 |
|                      | 网址: http://localhost.56564/File/DownLoad.ashv?type=18id=3 |                    |      |      |
|                      | 文件名: 关于加强2019年春茶地理场志保护工作的透现aip 44.51 KB                   |                    |      |      |
|                      | 下载到: C:\Users\WGX\Desktop 剩: 47.91 GB ▼ 浏览                |                    |      |      |
|                      |                                                           |                    |      |      |
|                      | 1 使用迅速下就 下就并打开 下就 取消                                      |                    |      |      |
|                      | ● 使用品量下整 下载并打开 下载 取消                                      |                    |      |      |
|                      | ● 使用迅量下號 下號并打开 下號 取消                                      |                    |      |      |
|                      | ● 使用品量下载 下载并打开 下载 取消                                      |                    |      |      |
|                      | ● 使用动曲下就 下就并打开 下級 取消                                      |                    |      |      |
|                      | ● 使用品量下整 下载并打开 下载 取消                                      |                    |      |      |

# 2.3 地方数据管理

点击左侧【地方数据管理】选项卡,可以打开数据管理菜单列表(如下图)。

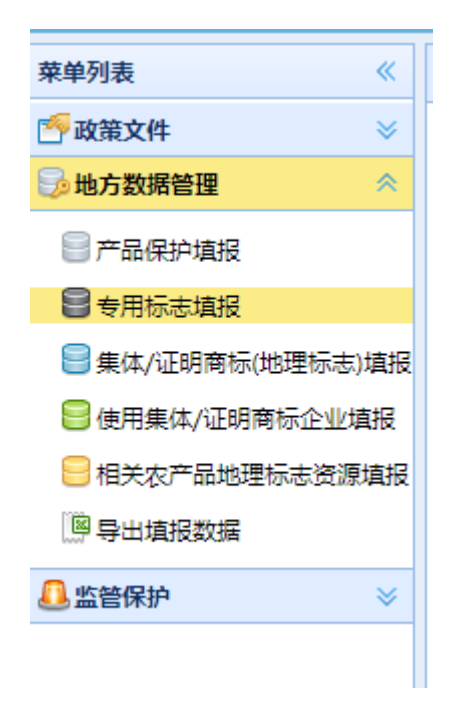

2.3.1 产品保护填报

## 系统中已有的专用标志数据为国家知识产权局自行收集整理所得,数据的准确性需各地方 局校验,如有错误,需地方局更正,最后数据以地方局提报的数据为准。

点击【产品保护填报】标签,系统会在右侧打开专用标志填报标签页(如下图所示)。

| 💋 地理标志保                                 | 护  | 数  | 据管理系统           |            |      |      |   |
|-----------------------------------------|----|----|-----------------|------------|------|------|---|
| 菜单列表 《                                  |    | 政策 | 文件 × 📄 产品保护填报 × |            |      |      |   |
| 🚰 政策文件 🛛 🛛 👋                            | 产品 | 名称 | 2               |            | 🔍 査询 | 🕂 新埠 |   |
| ⇒ 地方数据管理 🛛 🚿                            | 产品 | 列表 |                 |            |      |      |   |
| 一一一一一一一一一一一一一一一一一一一一一一一一一一一一一一一一一一一一一一一 |    |    | 产品名称            | Í          | 美别   | 年份   |   |
| ■ 专用标志填报                                | 1  | ф  | 烟台葡萄酒           | 加          | 工食品  | 2002 | L |
|                                         | 2  | ÷  | 荣成大花生           | 初级         | 政产品  | 2005 | L |
|                                         | 3  | ÷  | 金乡大蒜            | 初级         | 政定产品 | 2005 | L |
| 相关农产品地理标志资源填报                           | 4  | ÷  | ( 莱芜生姜          | 初级         | 政产品  | 2005 | L |
| IIII 导出填报数据                             | 5  | ÷  | 莱芜大蒜            | 初级         | 政产品  | 2005 | L |
| ◎ 监管保护 🛛 🕹                              | 6  | ⇔  | 莱芜鸡腿葱           | 初刻         | 政产品  | 2005 | L |
|                                         | 7  | ¢  | 莱芜花椒)           | 初级         | 3农产品 | 2005 | L |
|                                         | 8  | ⇔  | 东阿县阿胶           | <u>ታ</u> ቢ | 工食品  | 2005 | L |
|                                         | 9  | ¢  | 东阿镇阿胶           | 加          | 工食品  | 2005 | L |
|                                         | 10 | ÷  | 龙口粉丝            | 加          | 工食品  | 2002 | L |
|                                         | 11 | ÷  | 菏泽牡丹            | 其他         | 初级产品 | 2005 | L |
|                                         | 12 | ¢  | 莱芜猪             | 初级         | 政产品  | 2005 | L |
|                                         | 13 | ¢  | 日照生丝            |            | 其他   | 2005 | L |
|                                         | 14 | ÷  | 泰安生丝            |            | 其他   | 2005 | L |
|                                         | 15 | ₽  | 鲁西黄牛            | 初级         | 政产品  | 2005 | L |

鼠标停留在标签上方右键点击,会弹出选项卡相关操作列表(如下图所示)

| :   |    | 政策                                         | 文件 × | 8 æ | 2/2ti | SHATE V                                                                                                    |     |         |     |
|-----|----|--------------------------------------------|------|-----|-------|----------------------------------------------------------------------------------------------------|-----|---------|-----|
| 2   | 产品 | 品称                                         | 2    |     | Ű     | 在新的窗体打开                                                                                                    |     | 🔪 查询    | +   |
| 1   | 产品 | こうしん あんし あんし あんし あんし あんし あんし あんし あんし あんし あ |      |     |       | 关闭所有                                                                                                    |     |         |     |
|     |    |                                            |      | ŕ   |       | 关闭其他标签页                                                                                                    |     |         | 年(  |
| 5   | 1  | ¢                                          |      | 烟的  |       | 关闭右边<br>关闭左边                                                                                                    |     | 品       | 201 |
| 112 | 2  | ⇔                                          |      | 荣   | ×     | 关闭                                                                                                    |     | ≃品      | 20  |
| i.  | 3  | ¢                                          |      | 金   | 乡大    | シンクチャック わらう シング わらう シング シング あんしょう かんしょう かんしょ かんしょう かんしょ かんしょ かんしょ かんしょ かんしょう かんしょ かんしょ かんしょう かんしょう かんしょう かんしょう かんしょう かんしょう かんしょう かんしょう かんしょう かんしょう かんしょう かんしょう かんしょう かんしょう かんしょう かんしょう かんしょ かんしょ かんしょ かんしょ かんしょ かんしょ かんしょう かんしょ かんしょ かんしょ かんしょ かんしょ かんしょ かんしょ かんしょ |     | 产品      | 20  |
| Æ   | 4  | ₽                                          |      | (孝  | 芜     | ŧ                                                                                                    | 初级农 | 产品      | 20  |
|     | 5  | ¢                                          |      | 莱   | 芜大    | 蒜                                                                                                    | 初级农 | 产品      | 20  |
|     |    |                                            |      |     |       |                                                                                                    |     | <u></u> |     |

所有标签都有上述功能,以下不在一一赘述。

#### 2.3.1.1 查询

在搜索框输入产品名称,点击【查询】按钮,或者点击【回车】键,即可查询相关产品列表 (如下图所示):

|    | 政策                     | 文件 × 📄 产品保护填报 × |       |      |     |            |    |  |  |  |
|----|------------------------|-----------------|-------|------|-----|------------|----|--|--|--|
| 莱芜 | 莱芜 🔍 查询 🕇 新增 🗾 详细 🗙 删除 |                 |       |      |     |            |    |  |  |  |
| 产品 | 列表                     |                 |       |      |     |            |    |  |  |  |
|    |                        | 产品名称            | 类别    | 年份   | 省份  | 初审机构       | 国别 |  |  |  |
| 1  | ÷                      | (莱芜生姜           | 初级农产品 | 2005 | 山东省 | 山东出入境检验检疫局 | 中国 |  |  |  |
| 2  | ₽                      | 莱芜大蒜            | 初级农产品 | 2005 | 山东省 | 山东出入境检验检疫局 | 中国 |  |  |  |
| 3  | ÷                      | 莱芜鸡腿葱           | 初级农产品 | 2005 | 山东省 | 山东出入境检验检疫局 | 中国 |  |  |  |
| 4  | ¢                      | 莱芜花椒)           | 初级农产品 | 2005 | 山东省 | 山东出入境检验检疫局 | 中国 |  |  |  |
| 5  | ₽                      | 莱芜猪             | 初级农产品 | 2005 | 山东省 | 山东出入境检验检疫局 | 中国 |  |  |  |

#### 2.3.1.2 新增

| ➡ 新増                 |                                                                                                    |
|----------------------|----------------------------------------------------------------------------------------------------|
| 保存 注:                | **标记为必缉项!                                                                                                    |
| *产品名称:               |                                                                                                    |
| <b>*</b> 产品类别:       | 初级农产品 🔻                                                                                                    |
| *年份:                 |                                                                                                    |
| : र्क                |                                                                                                    |
| 区县:                  |                                                                                                    |
| *初审机构:               |                                                                                                    |
| *国家:                 |                                                                                                    |
| *申请机构:               |                                                                                                    |
| 公告类型:                | 批准 ▼                                                                                                    |
| *受理公告号:              |                                                                                                    |
| *受理公告日:              |                                                                                                    |
| *批准公告号:              |                                                                                                    |
| *批准公告日:              |                                                                                                    |
| *标准号:                |                                                                                                    |
| <mark>*</mark> 标准名称: |                                                                                                    |
| *标准类型:               | 地方标准 🔻                                                                                                    |
| 产地范围建议文<br>件:        |                                                                                                    |
|                      | ***** <sup>14</sup> ) ( <sup>12</sup> B I U A A86 X <sup>2</sup> X <sub>2</sub> <i>) ◆ ◆</i> <b>◆ ◆ 66</b> 信 自定义标题 • 段落格式 • 字体 • 字号 • A • • ◆ • ■<br>言 • 言 • a □ |
| *产地范围:               |                                                                                                    |

点击【新增】按钮, 会弹出新增数据填报表单(如下图所示):

标有"\*"的选项必须填写,表单信息按要求填写完成后,点击左上方【保存】按钮即可提交数据。

2.3.1.3 编辑

选中一条数据,点击【编辑】按钮,弹出数据编辑表单(如下图所示)

| 保存 注:         | ***标记为必填项!                                                                                       |
|---------------|--------------------------------------------------------------------------------------------------|
| *产品名称:        | 茌平圆铃大枣                                                                                           |
| *产品类别:        | 初级农产品 ▼                                                                                          |
| *年份:          | 2006                                                                                             |
| 市:            |                                                                                                  |
| 区县:           | 茌平县                                                                                              |
| *初审机构:        | 山东省质量技术监督局                                                                                       |
| *国家:          | 中国                                                                                               |
| *申请机构:        | 山东省茌平县人民政府                                                                                       |
| 公告类型:         | 批/隹 ▼                                                                                            |
| *受理公告号:       | 2005年第149号                                                                                       |
| *受理公告日:       | 2005-10-21                                                                                       |
| *批准公告号:       | 2006年第76号                                                                                        |
| *批准公告日:       | 2006-05-24                                                                                       |
| *标准号:         | DB371523/T001-2005                                                                               |
| *标准名称:        | 《茌平圆铃大枣生产技术规程》                                                                                   |
| *标准类型:        | 地方标准 ▼                                                                                           |
| 产地范围建议文<br>件: | 山东省茌平县人民政府《关于界定茌平圆铃大枣地理                                                                          |
|               | HTTEL は 9 (** B I U A) 498 X <sup>2</sup> X <sub>2</sub> ク ダ ジ · 66 🔂 自定义标题 - 段落格式 - 字体 - 字号 - A |
|               |                                                                                                  |
| *产地范围:        | 聊城市茌平县肖家庄镇辖区内                                                                                    |
|               |                                                                                                  |

表单信息修改完成后,点击左上方【保存】按钮,即可保存修改后的数据。

#### 2.3.1.4 查看详细

选中一条数据点击【详细】按钮,或者双击数据条目,可以打开查看数据详细信息(如下图):

| 📄 产品详细        |                                                                                                    |
|---------------|----------------------------------------------------------------------------------------------------|
| *产品名称:        | 茌平圆铃大枣                                                                                                    |
| *产品类别:        | 初级农产品 ▼                                                                                                    |
| *年份:          | 2006                                                                                                    |
| : 市           |                                                                                                    |
| 区县:           | 茌平县                                                                                                    |
| *初审机构:        | 山东省质量技术监督局                                                                                                    |
| *国家:          | 中国                                                                                                    |
| *申请机构:        | 山东省茌平县人民政府                                                                                                    |
| 公告类型:         | 批准 ▼                                                                                                    |
| *受理公告号:       | 2005年第149号                                                                                                    |
| *受理公告日:       | 2005-10-21                                                                                                    |
| *批准公告号:       | 2006年第76号                                                                                                    |
| *批准公告日:       | 2006-05-24                                                                                                    |
| *标准号:         | DB371523/T001-2005                                                                                                    |
| *标准名称:        | 《茌平圆铃大枣生产技术规程》                                                                                                    |
| *标准类型:        | 地方标准 ▼                                                                                                    |
| 产地范围建议文<br>件: | 山东省茌平县人民政府《关于界定茌平圆铃大枣地理                                                                                                   |
| *产地范围:        | HTTML IP (№ B I U A HR X <sup>2</sup> X <sub>2</sub> ) 《 V • 66 配 自定义标题 • 段落格式 • 字体 • 字号<br>I = • I = • a □ 聊城市茌平县肖家庄镇辖区内 |

## 点击数据前面的"+"号,可以查看该产品的核准使用企业信息(如下图所示):

| ) | -              |               | 崂山绿茶        | 加工食品  | 2006 山东省 山东省质量技术监督局 |              | 山东省质量技术监督局      | 中国  | 2006年第161号 |  |  |
|---|----------------|---------------|-------------|-------|---------------------|--------------|-----------------|-----|------------|--|--|
|   |                |               | 企业名称        |       |                     | 法人代          |                 |     |            |  |  |
|   |                | 1             | 青岛万里江茶业有限   | 公司    |                     | ł            | 青岛崂山区沙子口崂山路289号 |     | 江崇         |  |  |
|   |                | 2             | 青岛晚阳王贸有限公   | 词     |                     |              | 青岛崂山王哥庄街道晚望     |     | 匡亲         |  |  |
|   |                | 3             | 青岛崂山云雾茶场有限  | 松司    |                     |              | 青岛崂山区中韩街道王家村    |     | 王永         |  |  |
|   |                | 4             | 青岛涵雪饮品有限公   | )司    |                     |              | 崂山区北宅街道办事处驻地    |     | 孙建         |  |  |
|   |                | 5             | 青岛恒生德茶场有限   | 公司    |                     | 宋宏           |                 |     |            |  |  |
|   |                | 6             | 青岛崂池云峰茶业有限  | 公司    |                     | 万畹           |                 |     |            |  |  |
|   |                | 7             | 青岛玉群茶业有限公   | 词     |                     | 马克           |                 |     |            |  |  |
|   |                | 8             | 青岛田园春工贸有限   | 公司    |                     | 孟庆           |                 |     |            |  |  |
|   |                | 9             | 青岛市崂山区狮峰芬   | 场     | 青岛市崂山区王哥庄王哥庄村       |              |                 |     |            |  |  |
|   |                | 10            | 青岛市崂山区北崂芬   | ŧ     | 青岛市崂山区沙子口街道九水东路     |              |                 |     |            |  |  |
|   |                | 11            | 青岛茗盛茶叶有限公司崂 | 山分公司  | 青岛市崂山区王哥庄街道西台社区     |              |                 |     |            |  |  |
|   |                | 12 青岛市崂山区春茗茶场 |             |       |                     | 青岛市崂山区王哥庄姜家村 |                 |     |            |  |  |
|   | 13 青岛崂乡茶制品有限公司 |               |             |       | 山东省青岛市市南区太平角六路7号    |              |                 |     |            |  |  |
| , | д              |               | 丁己用盘        | 加视力产品 | 2007                | 117-#        | 山左省居县古子收叔民      | ÷⊤≡ | 2007年年21旦  |  |  |

#### 2.3.1.5 删除

选中一条数据点击【删除】按钮,系统会弹出删除前提示(如下同所示),选择【确认】 按钮即可成功删除数据,选择取消则不删除。

| <b>査</b> 询 | 🕂 新增 | き 🧷 编 | 揖 📑 详细 🗙 删除  |              |         |     |            |            |
|------------|------|-------|--------------|--------------|---------|-----|------------|------------|
|            |      |       |              |              |         |     |            |            |
|            |      |       |              |              |         |     |            |            |
| 辛品         | 2005 | 山东省   | 山东出入境检验检疫局   | 中国           | 2005年第4 | 41号 | 2005-03-23 |            |
| 辛品         | 2002 | 山东省   | 山东省质量技术监督局   | 中国           |         |     |            |            |
| 辛品         | 2002 | 山东省   | 山东省质量技术监督局   | 中国           | 2002年第1 | 13룩 | 2002-02-22 |            |
| 辛品         | 2004 | 山东省   | 山东省质量技术监督局   | 中国           | 2004年第1 | 79룩 | 2004-12-13 |            |
| 产品         | 2005 | 山东省   | 山东省质量技术监督局   | 山东省质量技术监督局中国 |         |     |            |            |
| 卒品         | 2006 | 山东省   | 山东省质量技术监督局   | 中国           | 2006年第2 | 22号 | 2006-02-22 | DB3<br>DB3 |
| 品          | 2005 | 山东省   | 山东省质量技术监督局   | 中国           | 2006年第4 | 43号 | 2006-03-23 | DE         |
| 辛品         | 2006 | 山东省   | 提示           |              |         | 5号  | 2006-05-24 | DB3        |
| ≃品         | 2006 | 山东省   | ② 您确定要删除该条数据 | 鲳吗?          |         | 6号  | 2006-05-24 | DB3        |
| ≃品         | 2006 | 山东省   | 确定           | 取消           |         | 22号 | 2006-09-04 | DB3        |
| ,          | 2006 | 山东省   |              |              |         | 24号 | 2006-09-04 | Q/YI       |
| 辛品         | 2006 | 山东省   | 山东省质量技术监督局   | 中国           | 2006年第1 | 26号 | 2006-09-04 | DB         |

#### 2.3.2 专用标志填报

系统中已有的产品保护数据为国家知识产权局自行收集整理所得,数据的准确性需各地方局 交验,如有错误,需地方局更正,最后数据以地方局提报的数据为准。

点击【专用标志填报】标签,系统会在右侧打开产品保护填报标签页(如下图所示):

| 🥖 地理标志保护数据管理系统                |    |                    |       |            |  |  |  |  |  |
|-------------------------------|----|--------------------|-------|------------|--|--|--|--|--|
| 菜单列表 《                        |    | 政策文件 × 🗧 专用标       | 志填报 × |            |  |  |  |  |  |
| 🚰 政策文件 🛛 🛛 👋                  | 企业 | (名称                |       | 🔍 查询  🕂 新述 |  |  |  |  |  |
| 😼 地方数据管理 🛛 🚿                  | 企业 | 例表                 |       | - 1        |  |  |  |  |  |
| 📄 产品保护填报                      |    | 企业名称               | 产品名称  | 年份         |  |  |  |  |  |
|                               | 1  | 烟台欧华庄园葡萄酿酒<br>有限公司 | 烟台葡萄酒 | 2005       |  |  |  |  |  |
| 集体/证明商标(地埋标志)填报 使用集体/证明商标企业填报 | 2  | 烟台御任葡萄酿酒有限<br>公司   | 烟台葡萄酒 | 2005       |  |  |  |  |  |
| ■相关农产品地理标志资源填报                |    | 烟台瑞事临酒业有限公司        | 烟台葡萄酒 | 2005       |  |  |  |  |  |
| · 导出填报数据                      | 4  | 招远柳明龙口粉丝厂          | 龙口粉丝  | 2005       |  |  |  |  |  |
|                               | 5  | 招远春福龙口粉丝有限<br>公司   | 龙口粉丝  | 2005       |  |  |  |  |  |
|                               | 6  | 招远康宏粉丝包装有限<br>公司   | 龙口粉丝  | 2005       |  |  |  |  |  |
|                               | 7  | 招远市康珠龙口粉丝包<br>装厂   | 龙口粉丝  | 2005       |  |  |  |  |  |
|                               |    | 招远市梅林食品有限公<br>司    | 龙口粉丝  | 2005       |  |  |  |  |  |
|                               | 9  | 招远市珑塔龙口粉丝包<br>装厂   | 龙口粉丝  | 2005       |  |  |  |  |  |
|                               | 10 | 招远市珠龙粉丝加工包<br>装总厂  | 龙口粉丝  | 2005       |  |  |  |  |  |

【专用标志填报】标签页的【查询】、【新增】、【编辑】、【详细】、【删除】等按钮的操作方式请参考【产品保护填报】操作流程。

## 2.3.3 集体/证明商标(地理标志)填报

点击【集体/证明商标(地理标志)填报】标签,系统会在右侧打开集体/证明商标(地理标志)填报标签页(如下图所示):

| 🦉 地理标志保           | 护数据管理系统                       |
|-------------------|-------------------------------|
| 菜单列表 《            | 🛞 政策文件 × 📄 集体/证明商标(地理标志) 填报 × |
| 🚰 政策文件 🛛 🛛 👋      | 商标类型: 全部                      |
| 😼 地方数据管理 🛛 🚿      | 商标列表                          |
| 🔤 产品保护填报          | 注册号 国际分 申请日期 商标名称 育           |
| ■ 专用标志填报          |                               |
| 🚽 集体/证明商标(地理标志)填报 |                               |
| 号 使用集体/证明商标企业填报   |                               |
| 😑 相关农产品地理标志资源填报   |                               |
| ◎ 导出填报数据          |                               |
| ≗ 监管保护 🛛 👋        |                               |
|                   |                               |
|                   |                               |
|                   |                               |
|                   |                               |
|                   |                               |
|                   |                               |

【集体/证明商标(地理标志)填报】标签页的【查询】、【新增】、【编辑】、【详细】、 【删除】等按钮的操作方式请参考【产品保护填报】操作流程。

## 2.3.4 使用集体/证明商标企业填报

点击【使用集体/证明商标企业填报】标签,系统会在右侧打开使用集体/证明商标企业填报 标签页(如下图所示):

| 💋 地理标志保护数据管理系统    |    |        |             |         |            |  |  |  |  |
|-------------------|----|--------|-------------|---------|------------|--|--|--|--|
| 菜单列表 《            |    | 政策文件 × | 😑 使用集体/证明商标 | 示企业填报 × |            |  |  |  |  |
| 🚰 政策文件 🛛 🛛 👋      | 企业 | 名称     |             |         | 🔍 查询  🕂 新増 |  |  |  |  |
| 🕞 地方数据管理 🛛 🚿      | 企业 | 列表     |             |         |            |  |  |  |  |
| 🖹 产品保护填报          |    | 年份     | 省份          | 商标注册号   | 商标名称       |  |  |  |  |
| ■ 专用标志填报          | 1  | 2019   | 山东省         | 12311   | 测试1        |  |  |  |  |
| 📒 集体/证明商标(地理标志)填报 | 2  | 2019   | 山东省         | 12121   | 测试         |  |  |  |  |
| 3 使用集体/证明商标企业填报   |    |        |             |         |            |  |  |  |  |
| 😑 相关农产品地理标志资源填报   |    |        |             |         |            |  |  |  |  |
| 📓 导出填报数据          |    |        |             |         |            |  |  |  |  |
| ◎ 监管保护 ※          |    |        |             |         |            |  |  |  |  |
|                   |    |        |             |         |            |  |  |  |  |
|                   |    |        |             |         |            |  |  |  |  |
|                   |    |        |             |         |            |  |  |  |  |
|                   |    |        |             |         |            |  |  |  |  |
|                   |    |        |             |         |            |  |  |  |  |

【使用集体/证明商标企业填报】标签页的【查询】、【新增】、【编辑】、【详细】、【删 除】等按钮的操作方式请参考【产品保护填报】操作流程。

## 2.3.5 相关农产品地理标志资源填报

点击【相关农产品地理标志资源填报】标签,系统会在右侧打开农产品地理标志填报标签 页(如下图所示):

| 🥖 地理标志保                                   | 护  | 数据管理     | 里系统             |      |          |
|-------------------------------------------|----|----------|-----------------|------|----------|
| 菜单列表 《                                    |    | 政策文件 × 🧧 | 相关农产品地理标志资源填报 × |      |          |
| 🚰 政策文件 🛛 🕹 📎                              | 产品 | 名称       |                 | 🔍 查询 | 🕂 新増 / 🖇 |
| 🕞 地方数据管理 🛛 🔗                              | 产品 | 动表       |                 | I    | 1        |
| 冒 产品保护填报                                  |    | 产品编号     | 产品名称            | 年    | 6        |
| ■ 专用标志填报                                  | 1  | A1       | 测试1             | 20   | 09       |
| 号 集体/证明商标(地理标志)填报                         | 2  | CGI0561  | 测试11            | 20   | 19       |
| 号 使用集体/证明商标企业填报                           | 3  | rqrqqqq  | trqtrq          | 20   | 19       |
| 目前一日本本書書書書書書書書書書書書書書書書書書書書書書書書書書書書書書書書書書書 |    |          |                 |      |          |
| 📓 导出填报数据                                  |    |          |                 |      |          |
| □ 监管保护 🛛 🖇                                |    |          |                 |      |          |
|                                           |    |          |                 |      |          |
|                                           |    |          |                 |      |          |
|                                           |    |          |                 |      |          |
|                                           |    |          |                 |      |          |
|                                           |    |          |                 |      |          |
|                                           |    |          |                 |      |          |
|                                           |    |          |                 |      |          |

【相关农产品地理标志资源填报】标签页的【查询】、【新增】、【编辑】、【详细】、 【删除】等按钮的操作方式请参考【专用标志填报】操作流程。

## 2.3.6 导出填报数据

点击【导出填报数据】标签,系统会在右侧打开导出填报数据标签页(如下图所示):

| 菜单列表 《              | 歐策文件 ×           |
|---------------------|------------------|
| ◎ 政策文件 🛛 🕹          | B 导出填报单 B 导出填报附件 |
| 🕞 地方数据管理 🛛 🚿 🚿      |                  |
| 产品保护填报              | ✓ 完善账户信息         |
| ■ 专用标志填报            | 保存 注:***标记为必填项!  |
| 冒 集体/证明商标(地理标志)填报   | *用户名: shandong   |
| 号 使用集体/证明商标企业填报     | *密码:             |
| 3月11日 相关农产品地理标志资源填报 | *用户类型: 普通用户 ▼    |
| <sup>図</sup> 导出填报数据 | *省份: 山东省 🔻       |
| ≗ 监管保护 🛛 👋          | *单位名称:           |
|                     | *地址:             |
|                     | *联系人:            |
|                     | "联系电话:           |
|                     | *手机号:            |
|                     |                  |
|                     |                  |
|                     |                  |

首次点击【导出填报数据】标签,会弹出完善用户信息输入框,按要求填写完整用户信息 后,点击【保存】即可。

点击【导出填报单】按钮,即可导出所需的填报单,<mark>在导出填报单之前,请务必逐条检查</mark> 填报数据的完整性和准确性,尽可能完善填报数据,保证上述填报数据均已填写完整无误,如下 图:

| - 导出申报单 |                           |
|---------|---------------------------|
|         |                           |
|         |                           |
|         |                           |
|         |                           |
|         |                           |
|         |                           |
|         | 提示                        |
|         | 导出前请检查所有申报数据是否全部填写     完整 |
|         | 确定 取消                     |
|         |                           |

点击【确定】 按钮, 完成导出。

同理,【导出填报附件】按钮与【导出填报单】按钮操作相同。

# 2.4 监管保护

点击左侧【监管保护】选项卡,可以打开监管保护菜单列表。

2.4.1 监管情况报告

点击【监管情况报告】标签,系统会在右侧打开监管情况报告标签页(如下图所示):

| 菜单列表 《         | 🛞 政策文件 × 😕 监管情况报告 × |       |     |
|----------------|---------------------|-------|-----|
| ──」政策文件 >>     | 专项行动:全部             | ✓ 标题: | ् य |
| ⇒ 地方数据管理 🛛 🕹 🕹 | 监管情况列表              |       |     |
| 🚨 监管保护 🛛 🚿     | 标题                  | 简介    | 省份  |
| 😕 监管情况报告       |                     |       |     |
|                |                     |       |     |
|                |                     |       |     |
|                |                     |       |     |
|                |                     |       |     |
|                |                     |       |     |
|                |                     |       |     |
|                |                     |       |     |
|                |                     |       |     |
|                |                     |       |     |
|                |                     |       |     |
|                |                     |       |     |
|                |                     |       |     |

选择对应的专项行动或者在搜索框输入对应文件标题,点击【查询】按钮,即可查询相关的监管报告。

| 点击 | 【新增】 | 按钮, | 系统会弹出监管情况填报表单 | (如下图所示) |
|----|------|-----|---------------|---------|
|    |      |     |               |         |

| ╋新増         |                |  |
|-------------|----------------|--|
| 保存          |                |  |
| *标题:        | : 必填           |  |
| *政策文件:      | : 201901专项行动 🗸 |  |
| 简介:         |                |  |
|             |                |  |
| *相关附件:      | ; 浏览           |  |
| 注:"**标记为必蜩u | μτ <u>φ</u> !  |  |

按要求填写各项条目,并选择要上传的附件,点击【保存】按钮,即可完成填报。

【删除】按钮功能与专用标志填报【删除】按钮功能相同。

点击查看详情列的【点击查看】按钮,即可查看监管报告的详细信息。

# 2.5 跳转链接

系统右上角有跳转其它地理标志相关网站的链接(如下图所示)

| × 🛛 🗵 监管情况报告 × |        |                    |         | 地标公告   门户网站 | shandong ,<br>  地标检索 | 欢迎您!<br>安全退出 |
|----------------|--------|--------------------|---------|-------------|----------------------|--------------|
| <sup>0</sup> 查 | 洵 🛉 新增 | ★ 删除               |         |             |                      |              |
| 前介             | 省份     | 发布时间               | 政策      | 之件          | 查看详情                 |              |
| 5行动1           | 山东省    | 2019/4/25 16:48:09 | 201901€ | ₹项行动        | 点击查看                 |              |
| 立行动            | 山东省    | 2019/4/10 18:08:07 | 201901∉ | ₹项行动        | 点击查看                 |              |
|                |        |                    |         |             |                      |              |

点击【地标公告】标签,会跳转到国家知识产权局-地理标志和官方标志公告页面(如下图 所示)

| → D国家知识产权局 ■■                                                                                                    | 内醫變編 English ▼                                                                                                    |
|----------------------------------------------------------------------------------------------------|----------------------------------------------------------------------------------------------------|
| * NATIONAL INTELLECTUAL PROPERTY ADMINISTRATION, PRC 单内相                                                                                                    | 2次 Q皮 朱                                                                                                    |
| 政务         概況:(信息公开:)新闻发布:(代理管理:)政策法规         互动         局领导信箱:(意见证求:)访该置播           国际合作:(执法维权):(统计信息:)文献服务         互动         局领导信箱:(意见证求:)访该置播                                                                                                    | 政务服务平台 »                                                                                                    |
| 危现在的位置: 首页 > 地理标志和官方标志公告                                                                                                    |                                                                                                    |
| 地理标志和官方标志公告                                                                                                    |                                                                                                    |
| <ul> <li>关于與林匹克斯志实施保护的公告(第306号)</li> <li>关于核准江苏嘉瑞漾食品有限公司等44家企业使用地理标志产品专用标志的公告(第305号)</li> <li>关于核准江苏嘉瑞漾食品有限公司等44家企业使用地理标志产品专用标志的公告(第296号)</li> <li>国家知识产权局关于中华人民共和国面计署官方标志遗记备案的函</li> <li>关于对凤林匹克标志和认真全标志实施保护的公告(第294号)</li> <li>关于受理连方布式的继采啤酒等2个处置产品申报地理标志产品条用标志的公告(第288号)</li> <li>关于校准山西菜沙醋业产和公司等88家企业使用地理标志产品专用标志的公告(第278号)</li> <li>关于校准山西菜沙醋业有限公司等88家企业使用地理标志产品专用标志的公告(第277号)</li> <li>关于受理行遗大零等10个产品申报地理标志保护的公告(第270号)</li> </ul> | 2019-04-19<br>2019-04-18<br>2019-02-27<br>2019-02-14<br>2019-02-14<br>2018-09-04<br>2018-08-03<br>2018-08-06<br>2018-06-14 |
|                                                                                                    |                                                                                                    |

点击【门户网站】按钮,会跳转到国家知识产权局地理标志和官方标志保护平台门户网站。 点击【地标检索】按钮,会跳转到国家知识产权局地理标志和官方标志保护平台检索网站。 点击【安全退出】按钮,即可安全的退出地理标志保护数据管理系统。